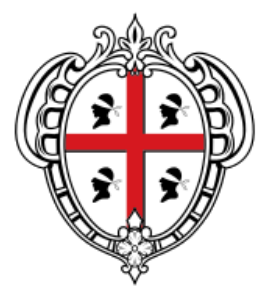

### REGIONE AUTÒNOMA DE SARDIGNA REGIONE AUTONOMA DELLA SARDEGNA

ASSESSORATO DEL LAVORO, FORMAZIONE PROFESSIONALE, COOPERAZIONE E SICUREZZA SOCIALE

# Sistema Informativo del Lavoro e della Formazione Professionale

# Catalogo dell'offerta formativa Garanzia Giovani – Scheda 2-B - ARDISCO

## Manuale Operativo

Servizi on line dedicati alla consultazione del Catalogo

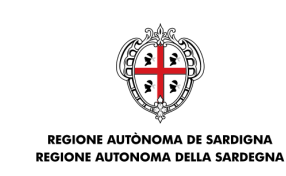

ASSESSORATO DEL LAVORO, FORMAZIONE PROFESSIONALE, COOPERAZIONE E SICUREZZA SOCIALE

## INDICE

| 1 CATALOGO  | GARANZIA GIOVANI – SCHEDA 2-B - ARDISCO | 4 |
|-------------|-----------------------------------------|---|
| 1.1 Rilevaz | zione corsi                             | 4 |
| 1.2 Visuali | izza dettaglio del corso                | 7 |

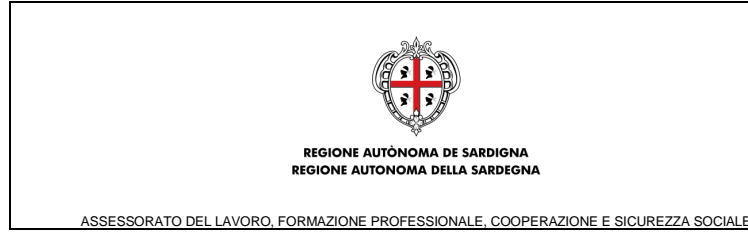

### Acronimi e abbreviazioni usati nel Documento:

- GG Garanzia Giovani
- PAR YEI Piano di Attuazione Regionale Youth Employment Initiative

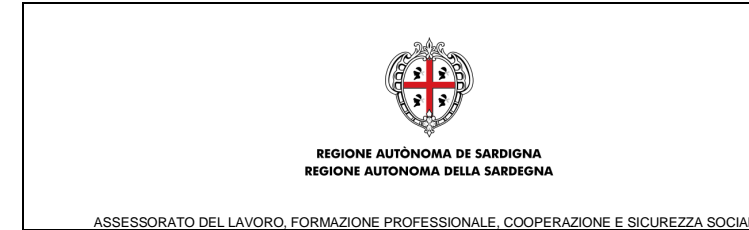

### 1 CATALOGO GARANZIA GIOVANI - SCHEDA 2-B - ARDISCO

All'interno del **Programma "Garanzia Giovani"** promosso dal POR – FSE 2007/2013, il Catalogo dell'offerta formativa Garanzia Giovani – Scheda 2-B - ARDISCO si colloca nell'ambito degli interventi di attuazione della **Scheda 2.B** – *"Reinserimento di giovani 15-18enni in percorsi formativi"* del PAR – YEI (Piano di Attuazione Regionale – *Youth Employment Initiative*) della Regione Sardegna, con l'obiettivo del reinserimento di giovani di età inferiore a 19 anni (15-18enni e 364 giorni), privi di qualifica o diploma, in percorsi di istruzione e formazione professionale, per consolidare le conoscenze di base e favorire il successivo inserimento nel mondo del lavoro e della sperimentazione di nuove metodologie didattiche in raccordo con l'istruzione per produrre modelli di "approccio e gestione" specifici per il contrasto della dispersione scolastica.

Obiettivo del presente documento è descrivere gli strumenti che consentono agli utenti del portale pubblico di SardegnaLavoro (<u>www.sardegnalavoro.it</u>) di rilevare i corsi formativi pubblicati nel Catalogo dell'offerta formativa GG – Scheda 2-B – ARDISCO e di visualizzare il dettaglio dei corsi.

#### 1.1 Rilevazione corsi

La funzionalità in oggetto permette agli utenti del portale pubblico di ricercare e visualizzare tutti i corsi pubblicati nel Catalogo GG – Scheda 2-B - ARDISCO.

Per visualizzare la maschera di ricerca dei corsi formativi è necessario selezionare il link "Offerta Formativa" sotto "Avvisi Pubblici" presente nel menu generale "Garanzia Giovani" e successivamente selezionare il link "Catalogo GG – Scheda 2-B".

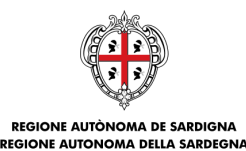

ASSESSORATO DEL LAVORO, FORMAZIONE PROFESSIONALE, COOPERAZIONE E SICUREZZA SOCIALE

# Sardegna Lavoro

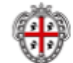

SISTEMA INFORMATIVO DEL LAVORO IN SARDEGNA

Servizi per il lavoro Agenzia per il lavoro Sportelli speciali Orientamento Formazione Agenda Servizi on line

Home > Garanzia Giovani > Catalogo GG - Scheda 2-B > Rilevazione corsi

Consultazione Catalogo dell'offerta formativa Garanzia Giovani - Scheda 2-B - ARDISCO

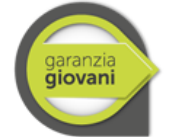

Il Catalogo dell'offerta formativa Garanzia Giovani - Scheda 2-B - ARDISCO si pone come obiettivo il reinserimento di giovani di età inferiore a 19 anni (15-18enni e 364 giorni), privi di qualifica o diploma, in percorsi di istruzione e formazione professionale, per consolidare le conoscenze di base e favorire il successivo inserimento nel mondo del lavoro e della sperimentazione di nuove metodologie didattiche in raccordo con l'istruzione per produrre modelli di "approccio e gestione" specifici per il contrasto della dispersione scolastica.

Con la Determinazione n.:

- 11185/708/F.P. del 20.03.2015 è stato pubblicato l'elenco dei corsi formativi approvati.

Per visualizzare e consultare tutte le edizioni dei corsi formativi pubblicati nel Catalogo dell'Offerta Formativa Garanzia Giovani -Scheda 2-B - ARDISCO selezionare il seguente link: Visualizza tutti i corsi pubblicati nel Catalogo dell'Offerta Formativa Garanzia Giovani - Scheda 2-B - ARDISCO

Per effettuare la ricerca avanzata dei corsi del Catalogo dell'Offerta Formativa Garanzia Giovani - Scheda 2-B - ARDISCO utilizzare lo strumento di consultazione riportato di seguito. E' possibile utilizzare uno o più filtri di ricerca tra cui:

- Dati percorso (Denominazione Agenzia formativa, Titolo del corso, Sede di svolgimento)

 Dati Repertorio Regionale delle figure professionali (Figura professionale) Per maggiori informazioni sul Repertorio Regionale delle Figure Professionali è possibile consultare il repertorio al seguente link: http://www.sardegnalavoro.it/formazione/repertorio

Per ogni corso visualizzato è possibile consultare la scheda del corso formativo. Per l'iscrizione al corso formativo fare riferimento al CSL (Centro Servizi per il Lavoro) di competenza in base al proprio Comune di domicilio. Dati corso

| Denominazione agenzia formativa 🕢 | Identificativo del corso 🕜 | Identificativo del corso 🧭 |  |  |
|-----------------------------------|----------------------------|----------------------------|--|--|
|                                   |                            |                            |  |  |
|                                   |                            |                            |  |  |

Figura 1: Consultazione Catalogo GG – Scheda 2-B

Nella pagina è possibile consultare l'elenco completo di tutti i corsi presenti nel Catalogo GG – Scheda 2-B - ARDISCO, attraverso la selezione del link "**Visualizza tutti i corsi pubblicati nel Catalogo dell'offerta formativa Garanzia Giovani – Scheda 2-B - ARDISCO**" (cfr. figura 1) oppure effettuare la rilevazione mediante filtri di ricerca.

Nella maschera di ricerca è possibile specificare la ricerca utilizzando i seguenti filtri:

- <u>Denominazione agenzia formativa</u>: permette di ricercare un corso indicando la denominazione dell'agenzia formativa che lo ha proposto;
- Identificativo del corso: permette di ricercare un corso indicando il suo identificativo;
- <u>Titolo del corso</u>: permette di ricercare un corso indicandone il titolo;
- <u>Provincia di svolgimento</u>: permette di ricercare tutti i corsi in funzione della provincia della sede formativa di svolgimento;
- <u>Comune di svolgimento</u>: permette di ricercare tutti i corsi in funzione del comune delle sedi formative di svolgimento;
- <u>Figura Professionale</u>: permette di ricercare tutti i corsi in cui è presente una specifica figura professionale presente nella versione del Repertorio Regionale delle Figure Professionali approvato con Delibera 33/9 del 2009.

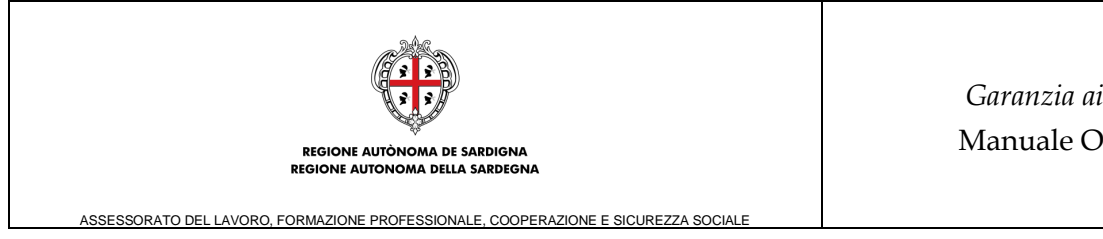

Sotto la maschera di ricerca sono presenti 2 pulsanti:

- "PULISCI FILTRI": che, se selezionato, permette di cancellare tutti i valori • precedentemente inseriti nei campi di ricerca;
- "CERCA": che, se selezionato, permette di visualizzare l'elenco dei risultati corrispondenti ai filtri impostati, così come mostrato nella figura sottostante:

Totale edizioni corso trovate: 118

| N. | Identificativo<br>del corso | Titolo del corso                                                                   | Agenzia<br>Formativa       | Luogo di<br>svolgimento             | Operazioni                                |
|----|-----------------------------|------------------------------------------------------------------------------------|----------------------------|-------------------------------------|-------------------------------------------|
| 1  | ARDISC035                   | Operatore agricolo - Indirizzo:<br>coltivazione arboree, erbacee,<br>ortifloricole | ASSOCIAZIONE<br>C.R.F.P.A. | ELMAS<br>(Cagliari)                 | Visualizza dettaglio corso $\checkmark$ O |
| 2  | ARDISC083                   | Operatore ai servizi di promozione e<br>accoglienza                                | IFOLD                      | CAGLIARI<br>(Cagliari)              | Visualizza dettaglio corso 🗸 🖸            |
| 3  | ARDISCO95                   | Operatore ai servizi di promozione e<br>accoglienza                                | IFOLD                      | CARBONIA<br>(Carbonia-<br>Iglesias) | Visualizza dettaglio corso 🗸 🖸            |
| 4  | ARDISCO90                   | Operatore ai servizi di promozione e<br>accoglienza                                | IFOLD                      | ORISTANO<br>(Oristano)              | Visualizza dettaglio corso 🗸 🖸            |
| 5  | ARDISCO101                  | Operatore ai servizi di promozione e<br>accoglienza - Servizi del turismo          | ISFOR API                  | ELMAS<br>(Cagliari)                 | Visualizza dettaglio corso 🗸 🖸            |
| 6  | ARDISCO100                  | Operatore ai servizi di promozione e<br>accoglienza - Servizi del turismo          | ISFOR API                  | SASSARI<br>(Sassari)                | Visualizza dettaglio corso 🗸 🖸            |
| 7  | ARDISCO79                   | Operatore amministrativo<br>segretariale                                           | IFOLD                      | CAGLIARI<br>(Cagliari)              | Visualizza dettaglio corso 🗸 🖸            |

#### Figura 2: Esiti della rilevazione corsi

I risultati della ricerca dei corsi sono visualizzati in ordine alfabetico sulla base del "Titolo del corso". In caso di due o più risultati con medesimo titolo, si segue il seguente criterio di visualizzazione:

- ordine alfabetico della denominazione dell'Agenzia Formativa; •
- ordine alfabetico del comune di svolgimento del corso.

Si evidenzia che ogni record rilevato costituisce un singolo corso; pertanto sono visualizzati tanti corsi riferiti alla medesima Agenzia Formativa, a seconda di quante domande inviate e valutate positivamente dall'Amministrazione Regionale sono state oggetto di pubblicazione nel "Catalogo dell'Offerta Formativa - Scheda 2-B - ARDISCO".

Per ogni risultato trovato sono visualizzati i seguenti dati:

- "#": riporta un numero progressivo per i risultati ottenuti; •
- "Identificativo del corso": riporta l'identificativo del corso;
- "Titolo del corso": riporta il titolo del corso formativo;
- "Agenzia formativa": riporta la denominazione dell'agenzia formativa;
- "Luogo di svolgimento": riporta il comune e la provincia della sede di svolgimento del corso formativo.

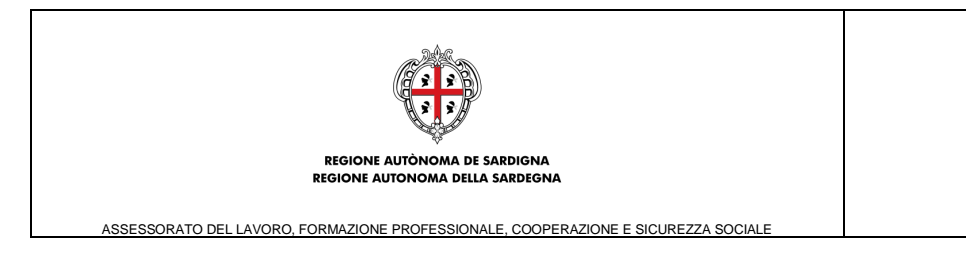

Per ogni risultato trovato è presente il menù "Operazioni" caratterizzato dalla seguente voce:

• "<u>Visualizza dettaglio corso</u>" **O**: che, se selezionata, consente la visualizzazione del dettaglio del corso formativo.

E' possibile riordinare l'elenco visualizzato con un clic sul titolo della colonna che si desidera utilizzare come criterio di ordinamento.

### 1.2 Visualizza dettaglio del corso

La funzionalità in oggetto permette agli utenti del portale pubblico di visualizzare informazioni dettagliate del corso formativo rilevato.

Alla selezione dell'icona "Visualizza dettaglio corso" 💟 il sistema visualizza la pagina dedicata al dettaglio del corso, così come mostrato nella figura sottostante:

#### SardegnaLavoro SISTEMA INFORMATIVO DEL LAVORO IN SARDEGN Servizi per il lavoro | Agenzia per il lavoro | Sportelli speciali | Orientamento | Formazione | Agenda | Servizi on line Home > Garanzia Giovani > Catalogo GG - Scheda 2-B > Rilevazione corsi > Dettaglio corso Dettaglio corso formativo Dati Agenzia Denominazione ASSOCIAZIONE C.R.F.P.A. Corso: Operatore agricolo - Indirizzo: coltivazione arboree, erbacee, ortifloricole Identificativo del corso ARDISC035 Luogo di svolgimento ELMAS (CA) Ulteriori informazioni Codice Figura professionale di riferimento RRFP N.A. Denominazione Figura professionale di riferimento RRFP Accordo Conferenza Stato Regioni del 29 Aprile 2010 Descrizione Figura professionale di riferimento RRFP L'Operatore agricolo interviene, a livello esecutivo, nel processo lavorativo con autonomia e responsabilità limitate a ciò che prevedono le procedure e le metodiche della sua operatività. La qualificazione nell'applicazione/utilizzo di metodologie di base, di strumenti e di informazioni gli consentono di collaborare nella gestione dell'azienda e di svolgere, a seconda dell'indirizzo, attività relative all'allevamento di animali domestici, alle coltivazioni arboree, alle coltivazioni erbacee, all'orto/floricoltura, alla silvicoltura e salvaguardia dell'ambiente, con competenze nello svolgimento delle operazioni fondamentali attinenti alla

nella tutela e protezione dell'ambiente naturale. Figura 3: Visualizza dettaglio corso

produzione zootecnica e vegetale nonché nell'esecuzione di operazioni nella trasformazione di prodotti primari dell'azienda e

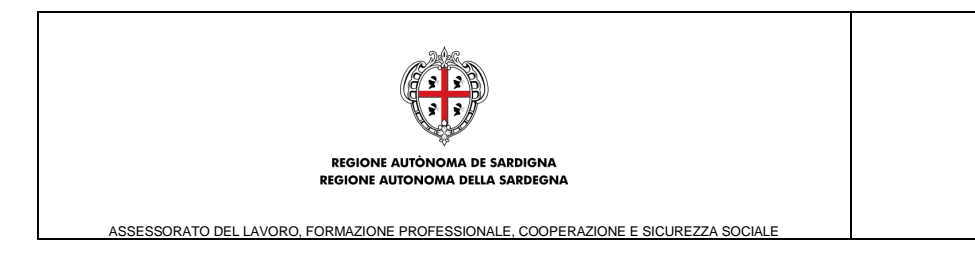

Nella pagina di dettaglio sono presenti in alto la denominazione dell'agenzia proponente, il titolo del corso e le informazioni caratterizzanti il corso:

- "Identificativo": visualizza l'identificativo del corso;
- "Luogo di svolgimento": visualizza il luogo di svolgimento nel formato Comune (Prov);
- "Codice Figura professionale di riferimento RRFP": visualizza il codice della figura professionale presente nella versione del Repertorio Regionale delle Figure Professionali (RRFP) approvata con Delibera 33/9 del 2009. Nel caso non sia presente, si visualizzala dicitura N.A.
- "Denominazione Figura professionale di riferimento RRFP": visualizza la denominazione codice della figura professionale presente nella versione del Repertorio Regionale delle Figure Professionali (RRFP) approvata con Delibera 33/9 del 2009. Nel caso non sia possibile avere una corrispondenza tra il corso ed una figura RRFP, si visualizza la dicitura "Accordo Conferenza Stato Regioni del 29 Aprile 2010";
- "Descrizione Figura professionale di riferimento RRFP" visualizza la descrizione della figura professionale di riferimento.

In basso alla pagina è presente il pulsante "Indietro" che permette di ritornare alla pagina di rilevazione dei corsi.